### Lire un livre :

Après avoir cliqué sur LIRE EN LIGNE vous accédez au contenu du livre sur l'écran de votre ordinateur. Pour tourner les pages, cliquez sur les flèches en bas de page < >.

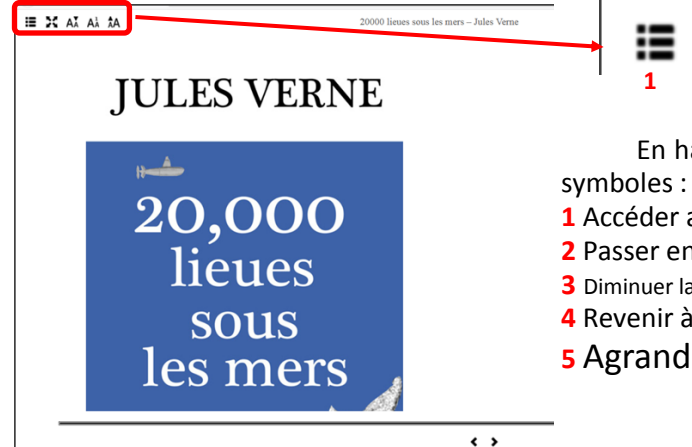

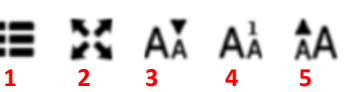

En haut à gauche de la page, des symboles : 1 Accéder aux chapitres

- 2 Passer en mode plein écran
- 3 Diminuer la taille de la police
- 4 Revenir à la taille de police du départ
- **5** Agrandir la taille de police

# MEDIATHEQUE JACQUES BREL

## Les ressources numériques

### Télécharger un livre :

Télécharger un livre équivaut à enregistrer son contenu dans un fichier de votre ordinateur. Vous pourrez laisser et reprendre votre lecture à tout moment. Après avoir cliqué sur TÉLÉCHARGER une fenêtre apparaît sur votre écran pour vous proposer l'enregistrement.

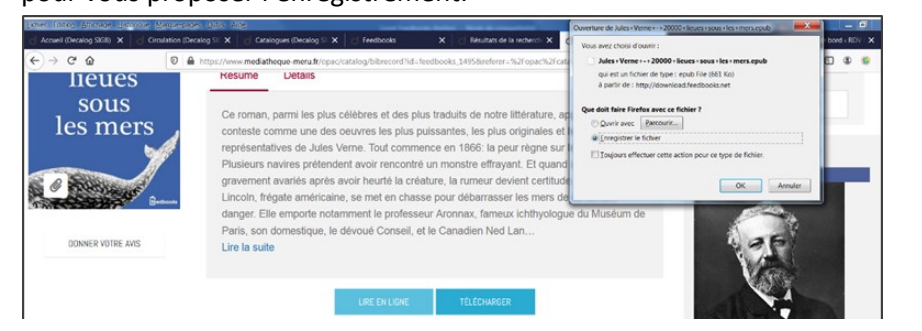

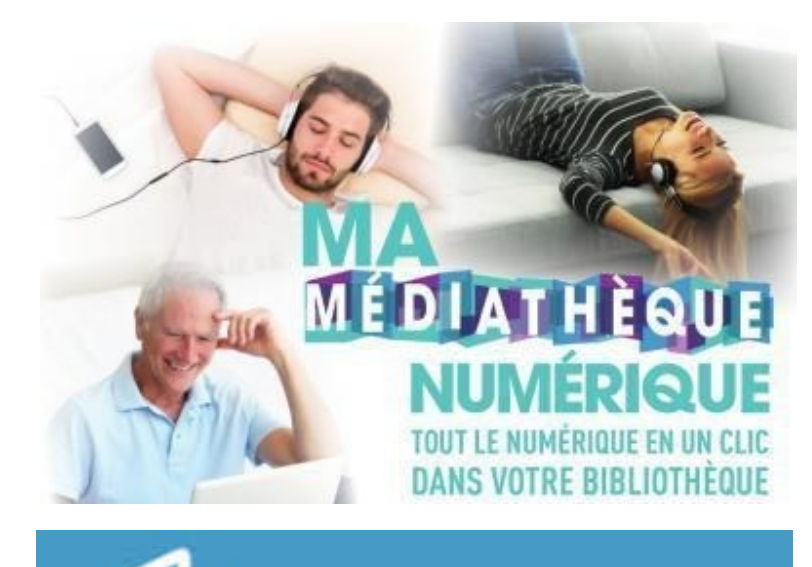

feedbooks

## « Ma médiathèque numérique »

(ressources numériques de la Médiathèque Départementale de l'Oise) Comment en bénéficier ?

Pour bénéficier des ressources numériques de la MDO, il faut être adhérent à notre médiathèque et avoir sa cotisation à jour. Il suffit alors de demander aux bibliothécaires de vous inscrire.

### Comment créer mon mot de passe ?

Rechercher un titre, un événement, un article...

Lors de votre première connexion sur le site www.mdo.oise.fr, vous devrez créer votre mot de passe. Pour cela, cliquez sur O Mon compte en haut à droite du site.

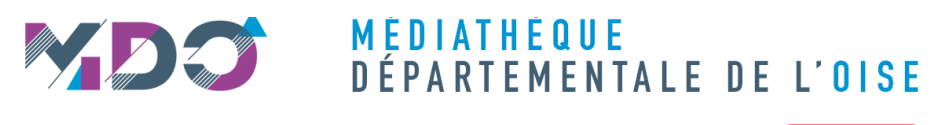

Vous êtes <del>-</del>

**്** Mon compte

 $\times$ 

Une nouvelle fenêtre apparaît. Indiquez votre adresse mail à l'endroit indiqué (1) puis cliquez sur Mot de passe oublié (2)

### Mon compte

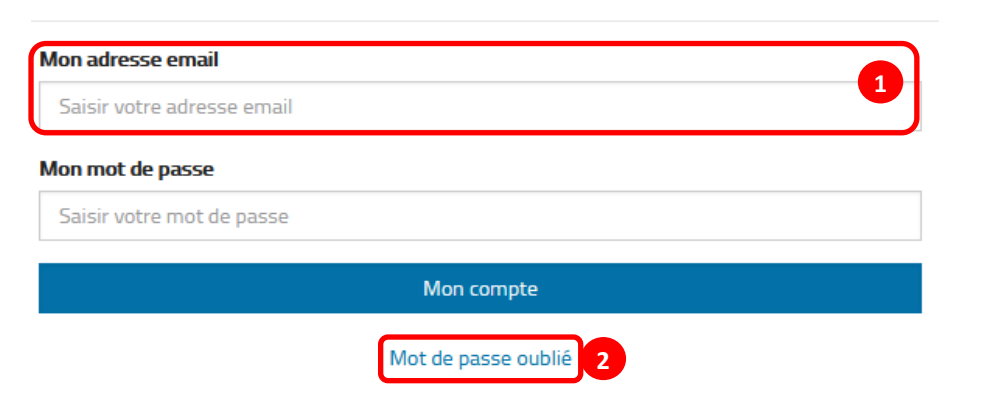

Vous recevrez alors un mail contenant un lien vous permettant de créer votre mot de passe (n'oubliez pas de vérifier dans le courrier indésirable).

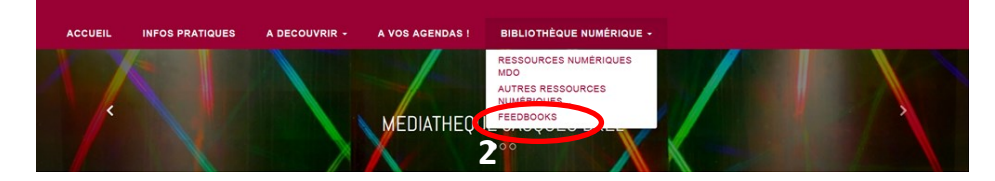

Une nouvelle fenêtre s'ouvre permettant d'accéder à notre catalogue de livres *Feedbooks*.

### Accéder à notre catalogue Feedbooks (+ de 1000 titres)

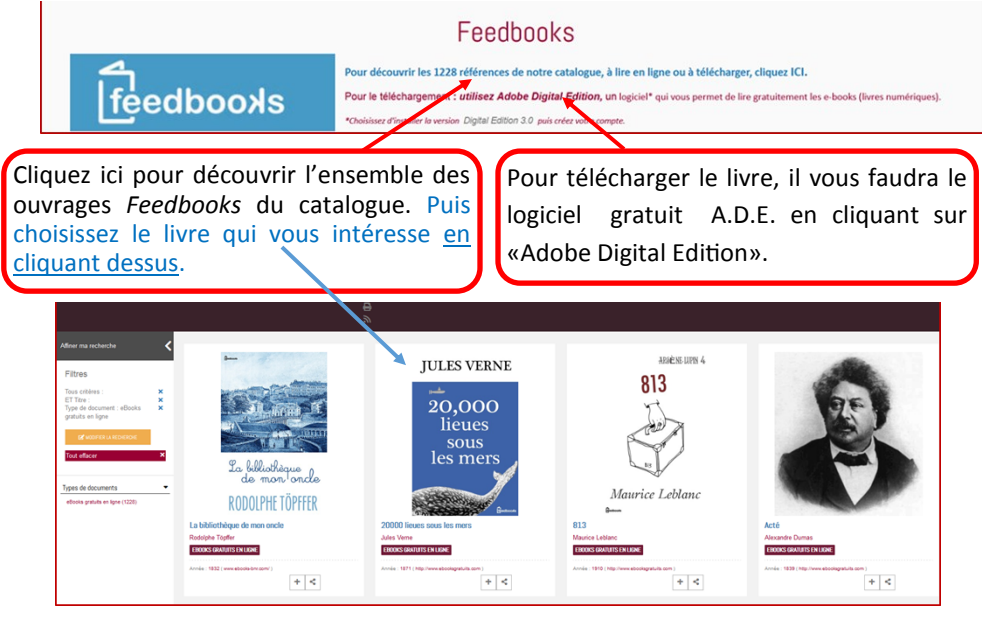

### Le livre sélectionné s'affiche :

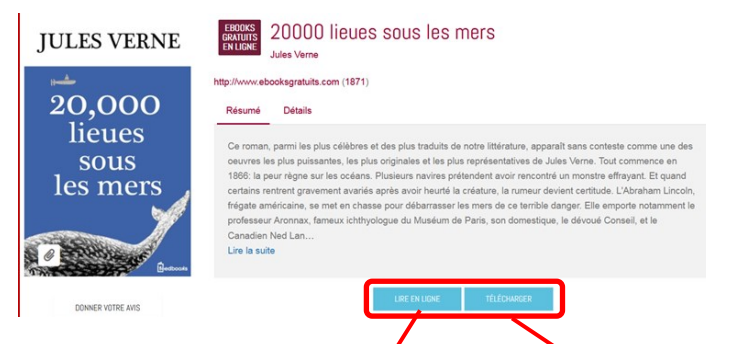

Deux possibilités s'offrent à vous : LIRE EN LIGNE ou TÉLÉCHARGER.

La connexion par l'intermédiaire du site de la MDO vous donne un accès direct à la page des webradios.

L'onglet « Musique » vous donne accès à des mix d'artistes ou à des albums. Cependant, pour les albums, vous ne pourrez écouter que des extraits de 60s de chaque chanson.

# « Feedbooks »

## feedbooxls

### Qu'est-ce que Feedbooks ?

C'est un <u>service de bibliothèque numérique</u> pour les ouvrages du domaine public (= lecture gratuite de livres numériques).

### A qui s'adressent ces ressources Feedbooks ?

Pour toutes les personnes souhaitant lire des classiques de la littérature française et étrangère, des contes, des poèmes etc... <u>des ouvrages libres de droit</u>.

Les étudiants peuvent retrouver les livres dont ils ont besoin dans le cadre de leur cursus, s'ils ne sont pas disponibles à la bibliothèque. Les *Feedbooks* s'adressent également aux utilisateurs habitués aux livres dématérialisés.

### Comment accéder à Feedbooks ?

En tant qu'utilisateur du portail de la médiathèque (<u>www.mediatheque-</u> <u>meru.fr</u>), vous y accédez par le biais de l'onglet « Bibliothèque Numérique » (1). Il suffit de positionner le curseur au niveau de l'onglet pour qu'apparaisse une liste déroulante. Cliquez sur « Feedbooks » (2).

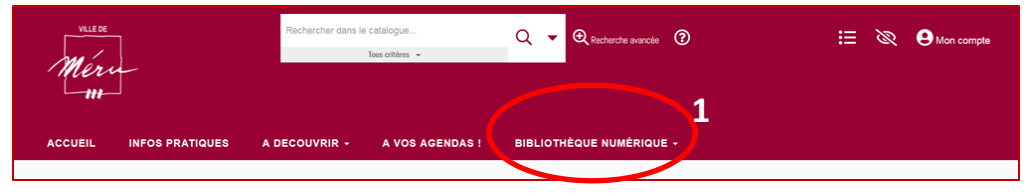

### Comment accéder à mes ressources numériques ?

Sur le site www.mdo.oise.fr, connectez-vous à votre compte. Une fois connecté, la liste des ressources numériques apparaît à droite de l'écran.

— VOS RESSOURCES NUMÉRIQUES Il vous suffit alors de cliquer sur la ressource de votre choix.

Le Kiosk devient Cafeyn & Toutapprendre.com & Skilleos & La souris qui raconte & La Philharmonie de Paris & Musicme & Whisperies &

### Détail des ressources disponibles

Cafeyn : La presse en ligne (plus de 600 titres français et internationaux).

Vous pouvez :

- Effectuer une recherche en tapant directement le titre souhaité dans la fenêtre de recherche en haut de la page
- Sélectionner un type de presse en cliquant sur les différents onglets proposés (QUOTIDIENS, ACTUALITÉS, PEOPLE & TV...) ou sur TOUTES CATÉGORIES à droite de l'écran
- Accéder aux précédents numéros que vous avez consultés en cliquant sur Mabibliothèque

toutapprendre.com toutapprendre.com : Pour apprendre en ligne.

Cliquez sur  $\equiv$  **Cours** pour accéder aux différents cours proposés. Vous pouvez également effectuer une recherche précise en utilisant le cadre de recherche en haut de l'écran. Vous accéderez alors à tous les cours correspondant au domaine que vous avez choisi.

Un clic sur Mouveautés vous donnera accès aux derniers cours publiés. En cliquant sur Populaires vous découvrirez les cours les plus prisés par les internautes.

Lorsque vous consultez un cours, vous pouvez l'ajouter à vos favoris en cliquant sur  $\heartsuit$  (à droite de l'écran). Vous pourrez ainsi le retrouver facilement lors de votre prochaine connexion, en cliquant sur  $\heartsuit$  Favoris

Skilleos <sup>Pour apprendre en ligne. L'offre retenue par la MDO est complémentaire des cours que vous trouverez sur toutapprendre.com.</sup>

Vous pouvez effectuer une recherche précise à l'aide de la barre de recherche en haut de la page, ou sélectionner une rubrique (loisirs, bien-être, pro, langues).

Pour chaque cours terminé, vous obtenez un certificat. Vos certificats sont ensuite accessibles en cliquant sur votre prénom en haut à droite de l'écran, puis sur « Mes certificats. »

En cliquant sur votre prénom puis « Mon profil », vous verrez un onglet « Mes cours » s'afficher à gauche de votre prénom : Mes Cours li Isabelle Cela vous permet de reprendre un cours là où vous l'avez arrêté.

Lorsque vous accédez à un cours, vous pouvez :

- Revenir aux chapitres en cliquant sur 🧲
- Télécharger les annexes en cliquant sur 🔮
- Prendre des notes en cliquant sur 🖉

Vous pouvez sélectionner les histoires en fonction de l'âge de votre enfant, ou par type d'histoire. Les « Histoires à jouer » et « Histoires à inventer » sont interactives grâce à des liens cliquables dans la vidéo.

Lorsque vous avez démarré une vidéo, vous pouvez accéder au sommaire en cliquant sur et changer de page en cliquant sur et changer de page pour retourner à la liste cliquez sur « Retour aux histoires » en bas de page pour retourner à la liste

#### des histoires.

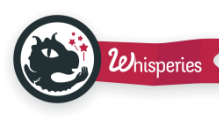

Des histoires murmurées...

Les onglets en haut de la page vous permettent de sélectionne l'âge, le type d'histoire et la durée du récit.

Cliquez sur l'histoire choisie puis sur 💿 LIRE L'HISTOIRE

Un clic sur la vidéo vous permet de faire apparaître de nouvelles icônes. Vous pouvez alors :

- Afficher l'histoire en mode plein écran en cliquant sur
- Lire l'histoire automatiquement en cliquant sur
- Couper ou remettre le son en cliquant sur 🕥
- Changer de page en cliquant sur > ou <
- Accéder à la page de votre choix en cliquant sur les ronds en bas de la vidéo

#### PHILHARMONIE DE PARIS

U DE PARIS Des concerts audio et vidéo, des documentaires sur la musique, des conférences...

Choisissez le type de contenu auquel vous souhaitez accéder à l'aide des onglets (concerts, conférences et documentaires, œuvres...) en haut de l'écran.

Vous pouvez également :

- Effectuer une recherche particulière en cliquant sur
- Accéder à vos précédentes recherches et à votre panier en cliquant sur
- Accéder au menu en cliquant sur critères de recherche, notamment les genres musicaux.

A partir d'une ressource donnée (audio, vidéo ou autre), vous pouvez ajouter la ressource à votre panier en cliquant sur 📩 Cela vous permet d'enregistrer le résultat de votre recherche pour le consulter plus tard.

**Music Me** Des webradios thématiques pour découvrir les sélections musicales de ma MDO.